On your student's device, open Google Chrome and find the FPCS bookmark shown in the picture below. You will click on the Blackboard shortcut shown.

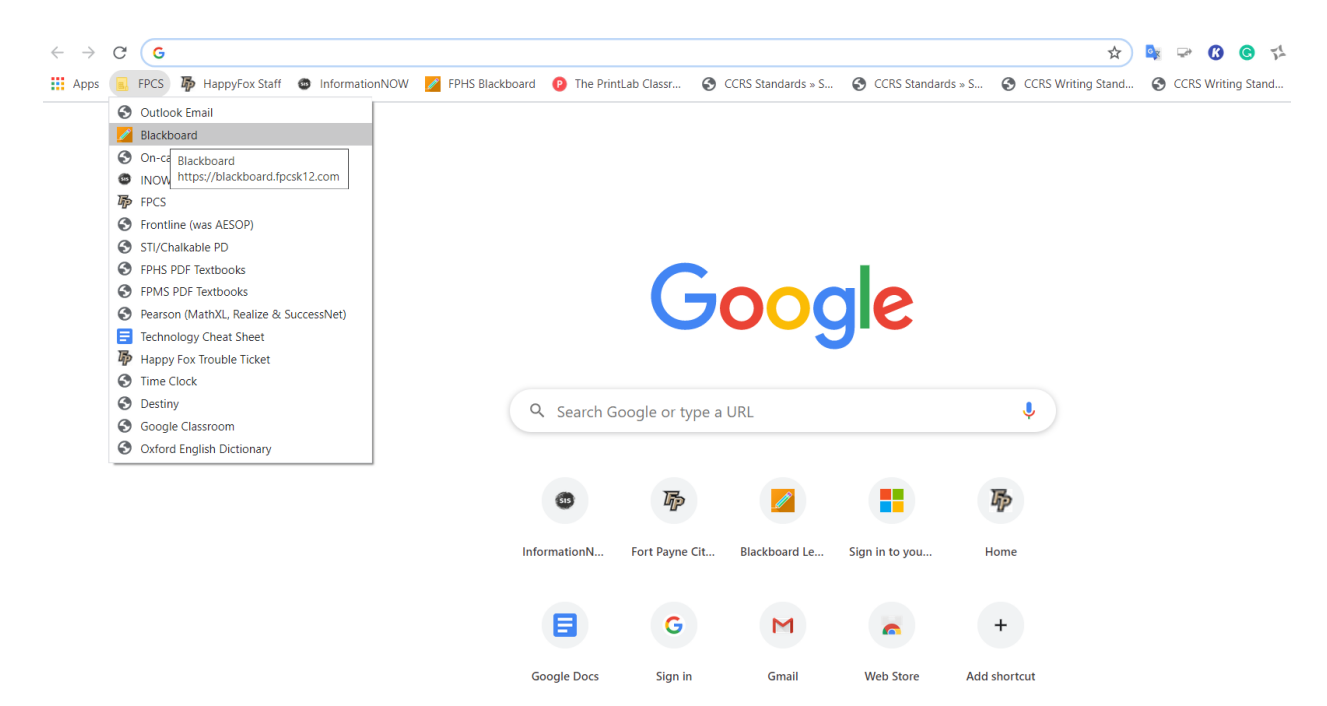

Your child will use the following to sign in:

Username: first initial last initial lunch number@fpcsk12.org (ex: jd12345@fpcsk12.org)

Password: Wildcats password

| Blackboard                                       |  |
|--------------------------------------------------|--|
| Username                                         |  |
|                                                  |  |
| Password                                         |  |
|                                                  |  |
| Sign In                                          |  |
| Forgot Password?                                 |  |
| © 1997-2020 Blackboard Inc. All Rights Reserved. |  |

After signing in, your child's name will appear where the red box is shown below as well as any recent activity in the Activity Stream. You will need to click Classes to view your child's enrolled courses.

| Blackboard      | Stream       |   |                                                                         |
|-----------------|--------------|---|-------------------------------------------------------------------------|
| ۸ <del>د</del>  |              | 9 | Recent                                                                  |
| Activity Stream | 22 hours     |   | English Lang and Comp AP Per:3                                          |
| Classes         | 23 110015    |   | Added: Answers to Textbook Multiple Choice.pdf                          |
| organizations   | Mar 20, 2020 |   | <b>English Lang and Comp AP Per:3</b><br>Added: The Cruelest Sports.pdf |
| Calendar        | Mar 20, 2020 |   | English Lang and Comp AP Per:3<br>Added: Corn-Pone Opinions.pdf         |
| Messages        | Mar 20, 2020 |   | English Lang and Comp AP Per:3                                          |
| Grades          | war 20, 2020 |   | Added: Slang in America.pdf                                             |
| Tools           | Mar 20, 2020 |   | English Lang and Comp AP Per:3<br>Added: Hip Hop Planet.pdf             |
| Sign Out        | Mar 20, 2020 |   | English Lang and Comp AP Per:3<br>Added: The Four Horsemen.pdf          |

Find the desired class, then click on the course name to open.

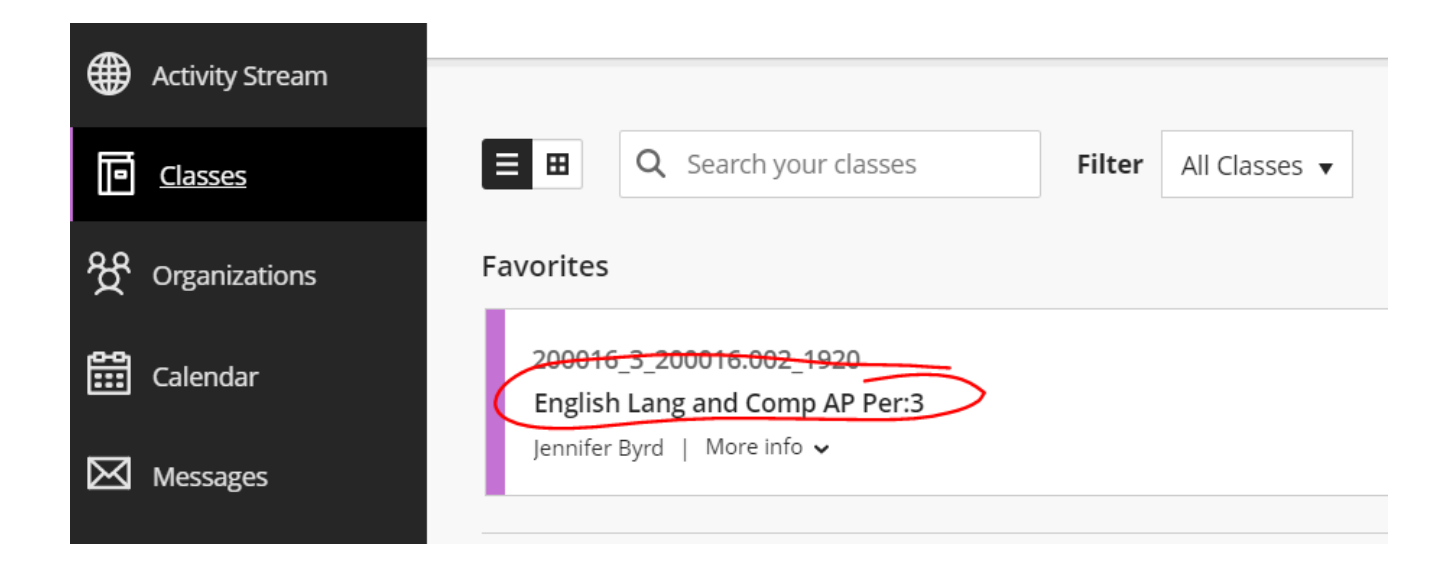

After opening the class, there are two options for what the classroom might look like, depending on the teacher's preference.

The first option is in Ultra mode and will look like the image shown below. All class content and assignments can be found on the right of the screen as shown.

| Details & Actions                                       | Class Content                          |
|---------------------------------------------------------|----------------------------------------|
| Roster<br>View everyone in your class                   | 3rd 9 weeks test                       |
| Blackboard Collaborate                                  | Word bank posted                       |
| Attendance<br><u>View your attendance</u>               | Holocaust Writing Contest (page 1).pdf |
| Announcements<br><u>View archive</u>                    |                                        |
| Books & Tools <u>View class &amp; institution tools</u> | Holocaust writing Contest (page 2).pdf |

The second option is in Original mode and will look like the image below. Class content and assignments can be found in the Lessons tab shown.

| - | NG 10 HON Per:2B 🏠 Dashboard |                                                                             |  |
|---|------------------------------|-----------------------------------------------------------------------------|--|
|   | Dashboard                    |                                                                             |  |
|   | My Teacher                   |                                                                             |  |
|   | Lessons                      | My Announcements                                                            |  |
|   | Turn In Assigments           | No Class or Organization Announcements have been posted in the last 7 days. |  |
|   | Messages                     | more announcements                                                          |  |
|   | Email                        |                                                                             |  |
|   |                              | My Tasks                                                                    |  |
|   | Syllabus                     | My Tasks                                                                    |  |
|   | Discussion Board             | No tasks due                                                                |  |
|   | Collaborate Room             | more tasks                                                                  |  |
|   |                              |                                                                             |  |
|   | My Journal                   | What's New                                                                  |  |
|   | My Groups                    |                                                                             |  |
|   | Tools                        | Actions 😣                                                                   |  |
|   |                              |                                                                             |  |